# Gerando arquivo CAT-52 - PDV TACRetail3

Como gerar o CAT52 PDV

Duvidas sobre CAT52

# **CAT-52**

A Portaria CAT- 52, de 6/6/2007 do estado de São Paulo, dispõe sobre a geração e guarda de arquivo digital pelo contribuinte de ECF. A geração do arquivo deverá conter:

- 1. Contribuinte usuário;
- 2. Equipamento ECF;
- 3. Programa Aplicativo Fiscal Emissor de Cupom Fiscal PAF-ECF;

Para agerar o CAT-52, acesse o sistema de vendas TacRetail3. Selecione o Menu: **Outras funções > Gerar CAT-<del>52</del>** 

| Outras Funções             | Administração                                       | TEF | Ajuda |  |  |  |  |  |
|----------------------------|-----------------------------------------------------|-----|-------|--|--|--|--|--|
| Gravar Leitura             | Ctrl+Alt+X                                          |     |       |  |  |  |  |  |
| Entrar em Hora             | Entrar em Horário de Verão                          |     |       |  |  |  |  |  |
| Trocar Bobina              | Trocar Bobina                                       |     |       |  |  |  |  |  |
| Emitir Redução             | Emitir Redução Z                                    |     |       |  |  |  |  |  |
| Emitir redução             | Emitir redução Z com Entrada\Saida Horário de verão |     |       |  |  |  |  |  |
| Obtem Dados Ultima Redução |                                                     |     |       |  |  |  |  |  |
| Gerar RFD                  |                                                     |     |       |  |  |  |  |  |
| Nota Eiscal Co             | Nota Eiscal Consumidor                              |     |       |  |  |  |  |  |
| Gerar CAT-52               |                                                     |     |       |  |  |  |  |  |
| Atualização Au             | Itomatica                                           |     |       |  |  |  |  |  |
| Ato Cotepe 35/2005         |                                                     |     |       |  |  |  |  |  |
| Gera Relatório de Impostos |                                                     |     |       |  |  |  |  |  |
| Movimento por              | Movimento por ECF                                   |     |       |  |  |  |  |  |
| Entrada de Combustível     |                                                     |     |       |  |  |  |  |  |
| Abastecimento              | Abastecimentos Pendentes                            |     |       |  |  |  |  |  |
| Reimprimir RPS             | Reimprimir RPS                                      |     |       |  |  |  |  |  |

Selecione o período que deseja emitir o arquivo, sendo data inicial e data final e clique em OK. O arquivo gerado possui o seguinte formato: FFM12345.DMA.

| Geração da CAT-52                                 |     |   | ×  |  |  |
|---------------------------------------------------|-----|---|----|--|--|
| Geração da CAT-52                                 |     |   |    |  |  |
| Selecione o Periodo:                              | 7   | 8 | 9  |  |  |
| Data Inicial Data Final 01/04/2016 a 30/04/2016   | 4   | 5 | 6  |  |  |
| Gerar pelo Arquivo:                               | 1   | 2 | 3  |  |  |
| OK CANCELAR MENU FISCAL                           | 0   | С | ок |  |  |
|                                                   | < > |   |    |  |  |
| Enter - Confirmar Esc - Retornar F3 - Buscar Data |     |   |    |  |  |

## Configuração CAT-52

#### A Importante

Antes de gerar o arquivo para impressoras Bematech é necessário realizar uma configuração no arquivo Bemafi32.ini, indicando o caminho "Patch" a ser salvo e os dados da Software House:

| CNPJ=           | Refere-se ao CNPJ/CPF da Software House ou desenvolvedor autônomo, com até 14 posições.        |
|-----------------|------------------------------------------------------------------------------------------------|
| IE=             | Refere-se a Inscrição Estadual da Software House, com até 14 posições.                         |
| IM=             | Refere-se a Inscrição Municipal da Software House, com até 14 posições.                        |
| RazaoSocial=    | Refere-se ao nome comercial (razão social/denominação) da Software House, com até 40 posições. |
| NomeAplicativo= | Refere-se ao nome do aplicativo, com até 40 posições.                                          |
| Versao=         | Refere-se a versão do aplicativo, com até 10 posições.                                         |

| COO=              | Refere-se ao Contador de Ordem de Operação relativo à troca de aplicativo, com até 6 posições. |
|-------------------|------------------------------------------------------------------------------------------------|
| NumeroAplicativo= | Refere-se ao número de ordem do aplicativo, com até 2 posições.                                |
| Linha1=           | Refere-se aos dados do programa aplicativo, com até 42 posições.                               |
| Linha2=           | Refere-se aos dados do programa aplicativo, com até 42 posições.                               |

| IM= | Refere-se a Inscrição Municipal do estabelecimento que possui a ECF, com até 20 posições. |
|-----|-------------------------------------------------------------------------------------------|
| UF= | Refere-se a Unidade da Federação do estabelecimento que possui a ECF, com até 2 posições  |

### CAT-52 – WEB – EMSysFiscal

É possível gerar e transmitir o arquivo CAT-52 diretamente à Sefaz de São Paulo através de um Web-Service.

Acesse o módulo EMSysFiscal > Arquivos Fiscais > CAT 52 - SP - Web.

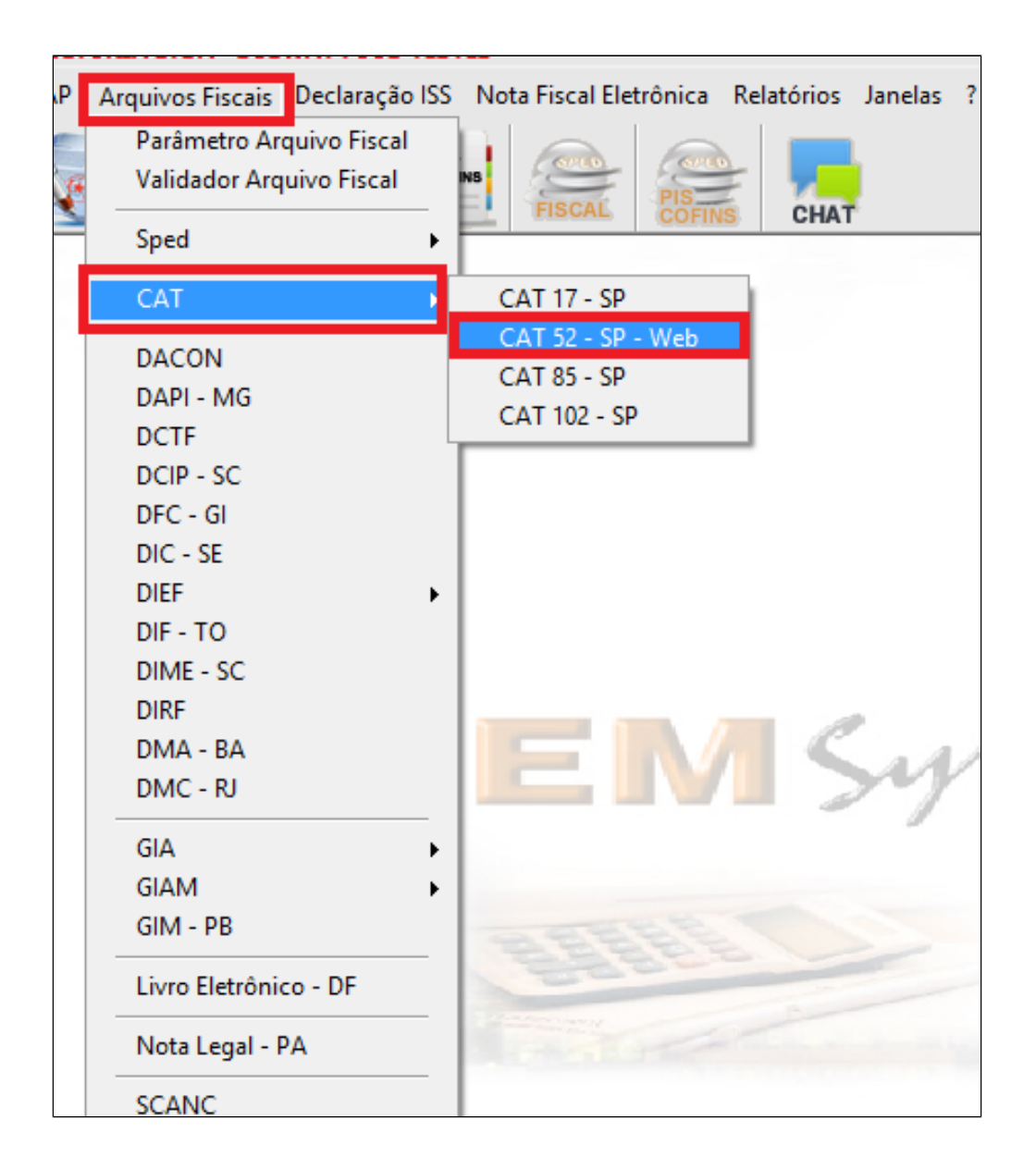

| Gerar CAT 52 - Webservice                                                    |         |                 |       |               |          |        |          |             | 2 -     | οx   |
|------------------------------------------------------------------------------|---------|-----------------|-------|---------------|----------|--------|----------|-------------|---------|------|
| 5 🖮 🔲                                                                        |         |                 |       |               |          |        |          |             |         |      |
| Caminho Arquivo: C:\Rezende\EMSys3\                                          | 1       |                 |       |               |          |        |          |             |         | 8    |
| Data Início: 01/04/2016 2 Data Final:                                        | 30/     | 04/2016         | Pdv   | : Desativados | PDV LOJA | 3      |          |             |         | ~    |
| Arquivos da Lista salvos no diretório Dados conexão e transmissão Webservice |         |                 |       |               |          |        |          |             |         |      |
| A001.dat<br>A001.idx                                                         | ^       | Categoria Usua  | ário: | Contribuintes |          | *      | ]        | Retificar:  | Não     | *    |
| A010.dat                                                                     |         | Usua            | ário: | SEULOGIN      | 4 Senha: | ****** | <b>Ø</b> | Tipo Envio: | Normal  | *    |
| A100.dat                                                                     |         | Observa         | ção:  |               |          |        |          |             |         |      |
| A110.dat                                                                     |         | Protocolo Consi | ulta: |               |          |        | ]        |             |         |      |
| □ A110.idx 6                                                                 | Retorno | letorno         |       |               |          |        |          |             |         |      |
| A111.idx                                                                     |         | 1               |       |               |          |        |          |             |         |      |
| A120.idx                                                                     |         |                 |       |               |          |        |          |             |         |      |
| A170.dat                                                                     |         |                 |       |               |          |        |          |             |         |      |
| A990.dat                                                                     |         |                 |       |               |          |        |          |             |         |      |
| C001.dat                                                                     |         |                 |       |               |          |        |          |             |         |      |
| C001.idx                                                                     |         |                 |       |               |          |        |          |             |         |      |
| C010.dat                                                                     |         |                 |       |               |          |        |          |             |         |      |
| C100.dat                                                                     |         |                 |       |               |          |        |          |             |         | _    |
| C110.dat                                                                     | ¥       |                 |       |               | 7        |        |          | Concul      | tar arm | inco |
| Click botão direito para marcar ou desmarcar todos                           |         |                 |       |               |          |        |          |             |         |      |

- Selecionar o caminho que será gerado o arquivo.
   Informar a Data de Início e Fim para geração.
   Informe o PDV desejado para geração (Selecionar um de cada vez).
   Informe o usuário e login de acesso ao portal SEFAZ SP (Verificar com contador).
- Glique no Botão TXT para gerar os arquivos
   Após concluído a geração, é exibido nesta parte da tela os arquivos disponíveis no diretório para transmissão. Selecione os arquivos desejados.
   Após a seleção clique no botão Enviar Arquivo para transmiti-los para a SEFAZ.

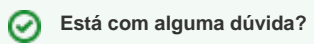

Consulte todos nossos guias na busca de nossa página principal clicando aqui.